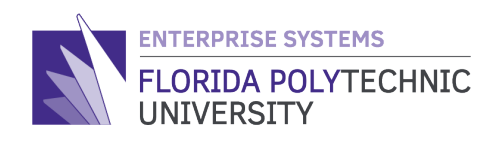

# EFFORT CERTIFICATION QUICK REFERENCE STEP-BY-STEP GUIDE

# PURPOSE

When the *Effort Certification Business Process* is triggered within Workday, an '*Effort Certification*' task is sent to the inbox of all *active employees* selected as working on grants. *Note: The Effort Certification inbox task is not sent to student workers.* 

Once the employee completes the '*Review Effort Certification*' task certifying their time, an '*Administrative Review*' task is sent to the **Lead Principle Investigator (L.P.I.)** for review and submission; and lastly to the **Grant Manager** for final review and approval.

# THE HOW TO

### 'Review Effort Certification' Task (Worker)

- Step 1: Login to Workday
- Step 2: On the Welcome page navigate to either the 'Inbox' section or the 'Inbox' icon in the upper right of the screen.

#### Step 3: Open the 'Effort Certification' task.

| Inbox<br>6 items                                                                         | •••                   | <b>_</b> |
|------------------------------------------------------------------------------------------|-----------------------|----------|
| Effort Certification: Florida Poly Sponsored Research for 6 hour(s) ago - Due 03/07/2020 | for 03/01/2019 - 03   |          |
| Effort Certification: Florida Poly Sponsored Research for 1 day(s) ago - Due 03/06/2020  | for 02/01/2020 - 02/2 |          |
| Effort Certification: Florida Poly Sponsored Research for 1 day(s) ago - Due 03/06/2020  | for 02/01/2020 - 02/2 |          |
| Go to Inbox                                                                              |                       |          |
|                                                                                          |                       | workday  |

1

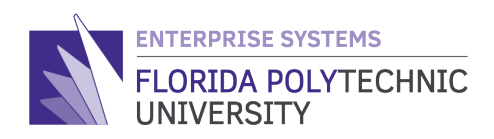

# \* **Step 4.1:** Review and select the '**I certify'** check box to certify you agree with the amounts displayed and then select the '**Submit**' button.

| Review Effort Certification<br>Florida Poly Sponsored Research for for 02/01/2                                                                                                    | 2020 - 02/28/2020                                                                                                    |                                                           |                                              | Å ∰ ∎ <sup>¶</sup>                                                |
|----------------------------------------------------------------------------------------------------|----------------------------------------------------------------------------------------------------|-----------------------------------------------------------|----------------------------------------------|-------------------------------------------------------------------|
| Effort Certification 02/01/2020 - 02/28/2020<br>for                                                                                                    |                                                                                                    |                                                           |                                              |                                                                   |
| 6 day(s) ago - Due 03/06/2020                                                                                                    |                                                                                                    |                                                           | Ef                                           | fort Certification Status Changed Status<br>In Progress Unchanged |
| Total Certified Amount Estimated 4,500.00                                                                                                    |                                                                                                    |                                                           |                                              |                                                                   |
| Total Certified Percentage Estimated 100.0%                                                                                                    |                                                                                                    |                                                           |                                              |                                                                   |
| I certify I have firsthand knowledge (or have suitable means of verifying) that the changes to the distribut     or administrative penalties. (U.S. Code, Trile 18, Section 1001)     I Certify     Summary Details Positions | ion percentages reasonably represent the actual effort expended on e                                                                 | each project listed for the period covered. I am aware th | at any false, fictitious, or fraudulent info | rmation may subject me to criminal, civil,                        |
| Summary 3 items                                                                                                    |                                                                                                    |                                                           |                                              | L                                                                 |
|                                                                                                    |                                                                                                    | Effort Certification Summary                              |                                              |                                                                   |
|                                                                                                    | Worktags                                                                                                    | Certified Amount Estimated                                | Certified Percentage of Group<br>Estimated   | Certified Percentage of Total<br>Estimated                        |
| 1020 FIPR Institute                                                                                                    | 1020 FIPR Institute<br>102 FIPR<br>2200 Individual or Project Research<br>Administration CIP                                         | 3,600.00                                                  | 80.0%                                        | 80.0%                                                             |
|                                                                                                    | 1020 FIPR Institute<br>14.2101 Mining and Mineral Engineering<br>203 Sponsored Programs<br>2200 Individual or Project Research<br>GR | 450.00                                                    | 10.0%                                        | 10.0%                                                             |
|                                                                                                    | 1020 FIPR Institute<br>102 FIPR<br>14.2101 Mining and Mineral Engineering<br>2200 Individual or Project Research<br>GR               | 450.00                                                    | 10.0%                                        | 10.0%                                                             |
|                                                                                                    |                                                                                                    | Total: 4,500.00                                           | 100.0%                                       | 100.0% 🖵                                                          |
| 4 Submit Change Effort Save for Later Cancel                                                                                                    | )                                                                                                    |                                                           |                                              |                                                                   |

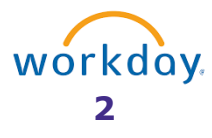

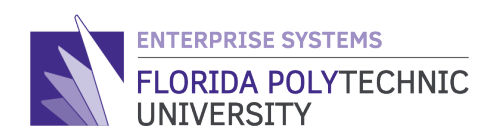

# Step 4.2:If you need to make changes prior to submission, select the `Change Effort'(optional)button to apply adjustments as needed and then select `OK'.

- The total 'Certified Percent Estimated' must equal 100%
- Under column 'Change Reason', select 'Effort Certification Adjustment'

| Reviev        | w Effort Certification              |     |                                           |                                                                  |                                                      |                     |                        |    |                                  |                                   |       |
|---------------|-------------------------------------|-----|-------------------------------------------|------------------------------------------------------------------|------------------------------------------------------|---------------------|------------------------|----|----------------------------------|-----------------------------------|-------|
| Florida       | Poly Sponsored Research f           | or  | for 02/01/2020 - 02                       | 2/28/2020                                                        |                                                      |                     |                        |    |                                  |                                   |       |
| Effort Certif | ication for 02/01/2020 - 02/28/2020 |     |                                           | 6 day(s) ago - Du                                                | e 03/06/2020                                         |                     |                        |    |                                  |                                   |       |
| Total Certifi | ed Amount Estimated 4,500.00        |     |                                           |                                                                  |                                                      |                     |                        |    |                                  |                                   |       |
| Total Certifi | ed Percentage Estimated 100.0%      |     |                                           |                                                                  |                                                      |                     |                        |    |                                  |                                   |       |
| Effort Certi  | fication 1 item                     |     |                                           |                                                                  |                                                      |                     |                        |    |                                  |                                   | æ     |
|               | Period                              |     |                                           | Worktags                                                         |                                                      |                     |                        |    |                                  |                                   | Order |
|               |                                     |     | Payroll                                   | Costing                                                          | Original Amount                                      | Original<br>Percent | Change Reason          |    | Certified<br>Amount<br>Estimated | Certified<br>Percent<br>Estimated |       |
|               | 02/01/2020 - 02/15/2020 (Salary)    | +   |                                           |                                                                  |                                                      |                     |                        |    |                                  |                                   |       |
|               |                                     | (+) | Earning: Salary                           | CIP Code: 14.2101 Mining and Mineral                             | 450.00                                               | 10.0%               | × Effort Certification | := | 225.00                           | 5                                 | ₹ *   |
|               |                                     |     | Employee:                                 | Engineering<br>Cost Center: 1020 FIPR Institute                  |                                                      |                     | Adjustment             |    |                                  |                                   |       |
|               |                                     |     | oor rolle.                                | Fund: 102 FIPR                                                   |                                                      |                     |                        | T  |                                  |                                   |       |
|               |                                     |     | Pay Group: Salary - Academic<br>Position  | Institute Part 2 - Cost Share                                    |                                                      |                     |                        |    |                                  |                                   |       |
|               |                                     |     | Due Ontenne Desular                       | Location: Florida Industrial and Phosphate<br>Research Institute |                                                      |                     |                        |    |                                  |                                   |       |
|               |                                     |     | kun Gategory: Regular                     | Hore (1)                                                         |                                                      |                     |                        |    |                                  |                                   |       |
|               |                                     | (+) | Earning: Salary                           | CIP Code: 14.2101 Mining and Mineral                             | 450.00                                               | 10.0%               | × Effort Certification | =  | 675.00                           | 15                                | **    |
|               |                                     |     | Employee:                                 | Engineering<br>Cost Center: 1020 FIPR Institute                  |                                                      |                     | Adjustment             |    |                                  |                                   |       |
|               |                                     |     |                                           | Fund: 203 Sponsored Programs                                     |                                                      |                     |                        | IT |                                  |                                   |       |
|               |                                     |     | Pay Group: Salary - Academic<br>Position: | Institute Part 2                                                 |                                                      |                     |                        |    |                                  |                                   |       |
|               |                                     |     | Pup Category: Pequilar                    | Location: Florida Industrial and Phosphate<br>Research Institute |                                                      |                     |                        |    |                                  |                                   |       |
|               |                                     |     | Kun Category, Regular                     | More (1)                                                         |                                                      |                     |                        |    |                                  |                                   |       |
|               |                                     | (+) | Earning: Salary<br>Employee:              | CIP Code: Administration CIP<br>Cost Center: 1020 FIPR Institute | 3,600.00                                             | 80.0%               |                        | := | 3,600.00                         | 80                                | ▲ ▲   |
|               |                                     |     | Job Profile:                              | Fund: 102 FIPR                                                   |                                                      |                     |                        |    |                                  |                                   |       |
|               |                                     |     | Pay Group: Salary - Academic              | Location: Florida Industrial and Phosphate<br>Research Institute |                                                      |                     |                        |    |                                  |                                   |       |
|               |                                     |     | Position:                                 | Program: 2200 Individual or Project<br>Research                  |                                                      |                     |                        |    |                                  |                                   |       |
|               |                                     |     | Run Category: Regular                     |                                                                  |                                                      |                     |                        |    |                                  |                                   |       |
| 4             |                                     |     |                                           |                                                                  | 4,500.00                                             | 100%                |                        |    | 4,500.00                         | 100.0%                            |       |
|               |                                     | -   |                                           |                                                                  |                                                      | -                   |                        | -  | -                                | -                                 |       |
|               |                                     |     |                                           | с                                                                | hange Reason                                         | _                   |                        |    |                                  |                                   |       |
| Г             |                                     |     |                                           |                                                                  | <ul> <li>All Reason</li> <li>Correct Cost</li> </ul> | Codes<br>ting Alloc | ation                  |    |                                  |                                   |       |
|               | ок                                  |     | Cancel                                    |                                                                  | O Effort Certifi                                     | cation Ac           | djustment              |    |                                  |                                   |       |
|               |                                     |     |                                           |                                                                  | Payroll Gran<br>Adjustment                           | t Account           | ting                   |    |                                  |                                   |       |
|               |                                     |     |                                           | · I                                                              | Reassignme                                           | nt                  | -                      |    |                                  |                                   |       |
|               |                                     |     |                                           |                                                                  | Search                                               |                     | ≔ .                    |    |                                  |                                   |       |
|               |                                     |     |                                           |                                                                  | × Effort Certific                                    | ation               |                        |    |                                  |                                   |       |
|               |                                     |     |                                           |                                                                  | Adjustment                                           |                     |                        |    |                                  |                                   |       |
|               |                                     |     |                                           |                                                                  |                                                      |                     |                        |    | <b>WO</b>                        | I K O                             | ay    |

3

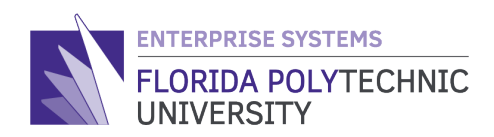

Step 5:Prior to submitting your changes, review each tab (i.e. Summary, Details,(optional)Positions & Questions) and type `YES' under the `Questions' tab.

#### Summary

| I Certify 🔽 Summary Details <sup>–</sup> Questions |                                                                                                    |                              |                                            |                                            |    |
|----------------------------------------------------|----------------------------------------------------------------------------------------------------|------------------------------|--------------------------------------------|--------------------------------------------|----|
| Summary 3 items                                    |                                                                                                    |                              |                                            |                                            | J. |
|                                                    |                                                                                                    | Effort Certification Summary |                                            |                                            |    |
|                                                    | Worktags                                                                                                    | Certified Amount Estimated   | Certified Percentage of<br>Group Estimated | Certified Percentage of<br>Total Estimated |    |
| 1020 FIPR Institute                                | 1020 FIPR Institute<br>102 FIPR<br>2200 Individual or Project Research<br>Administration CIP                                          | 3,600.00                     | 80.0%                                      | 80.0%                                      | *  |
|                                                    | 1020 FIPR Institute<br>14.2101 Mining and Mineral Engineering<br>203 Sponsored Programs<br>2200 Individual or Project Research<br>GR- | 675.00                       | 15.0%                                      | 15.0%                                      |    |
|                                                    | 1020 FIPR Institute<br>102 FIPR<br>14 2101 Mining and Mineral Engineering<br>2200 Individual or Project Research<br>GR-<br>Cost Share | 225.00                       | 5.0%                                       | 5.0%                                       |    |
|                                                    |                                                                                                    | Total: 4,500.00              | 100.0%                                     | 100.0%                                     | -  |
| 4                                                  |                                                                                                    |                              |                                            | Þ                                          |    |

#### Details

| Jummary Details Fo               | sitions Questions                         |                                                                             |                 |         |                               |
|----------------------------------|-------------------------------------------|-----------------------------------------------------------------------------|-----------------|---------|-------------------------------|
| Details 3 items                  |                                           |                                                                             |                 |         | Ŧ                             |
| Period                           |                                           | Worktags                                                                    | 0               | 0.1.1.1 | 0                             |
|                                  | Pavroll                                   | Worktags                                                                    | Original Amount | Percent | Change Reason                 |
| 02/01/2020 - 02/15/2020 (Salary) | Earning: Salary                           | CIP Code: Administration CIP                                                | 3,600.00        | 80.0%   |                               |
|                                  | Job Profile                               | Fund: 102 FIPR                                                              |                 |         |                               |
|                                  | Pay Group: Salary - Academic              | Location: Florida Industrial and Phosphate Research Institute               |                 |         |                               |
|                                  | Position                                  | Program: 2200 Individual or Project Research                                |                 |         |                               |
|                                  | Earning: Salary                           | CIP Code: 14.2101 Mining and Mineral Engineering                            | 450.00          | 10.0%   | Effort Certification Adjustme |
|                                  | Employee                                  | Cost Center: 1020 FIPR Institute                                            |                 |         |                               |
|                                  | Job Profile:                              | Fund: 203 Sponsored Programs                                                |                 |         |                               |
|                                  | Pay Group: Salary - Academic<br>Position: | Grant: GR-<br>Location: Florida Industrial and Phosphate Research Institute |                 |         |                               |
|                                  | Run Category: Regular                     | Program: 2200 Individual or Project Research                                |                 |         |                               |
|                                  | Earning: Salary                           | CIP Code: 14.2101 Mining and Mineral Engineering                            | 450.00          | 10.0%   | Effort Certification Adjustme |
|                                  | Employee                                  | Cost Center: 1020 FIPR Institute                                            |                 |         |                               |
|                                  | Job Profile:                              | Fund: 102 FIPR<br>Grant: GR-                                                |                 |         |                               |
|                                  | Pay Group: Salary - Academic              | Share                                                                       |                 |         |                               |
|                                  | Position:                                 | Location: Florida Industrial and Phosphate Research Institute               |                 |         |                               |
|                                  |                                           |                                                                             |                 |         |                               |

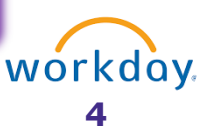

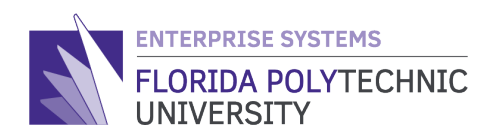

# Step 5 (cont.):

## **Positions**

| l Certify 🔽                         | Ν              |
|-------------------------------------|----------------|
| Summary Details Positions Questions | 2              |
| Positions 1 item                    | ≣ ⊡ <b>.</b> ' |
| Position                            | FTE            |
| P00123 Position (Tester)            | 100% 🖕         |
| €                                   | •              |
|                                     |                |

# Questions

| Review Effort Certification     for 02/01/2020 - 02/28/2020       Florida Poly Sponsored Research for     for 02/01/2020 - 02/28/2020       Effort Certification for     02/01/2020 - 02/28/2020                                                                                                    | 1        |
|----------------------------------------------------------------------------------------------------|----------|
| 6 day(s) ago - Due 03/06/2020<br>Effort Certification Status Changed Statu<br>In Progress Change                                                                                                    | us<br>ed |
| Total Certified Amount Estimated       4,500.00         Total Certified Percentage Estimated       100.0%         I certify I have firsthand knowledge for the period covered. I am aware that any false, fortifient are the extinction of the resultable means of verifying) that the changes to the distribution percentages reasonably represent the actual effort expended on each project listed for the period covered. I am aware that any false, fortifient are the extinction of the resultable information and the resultable information and the resultable |          |
| I Certify  Summary Details Positions Questions                                                                                                    |          |
| Name       Florida Poly Effort Certification Survey         Question       Is this a costed change?         Answer       *         Normal       >         B       I         U       A         VES       #*                                                                                                    |          |
| Submit Change Effort Save for Later Cancel                                                                                                    |          |
|                                                                                                    | _        |

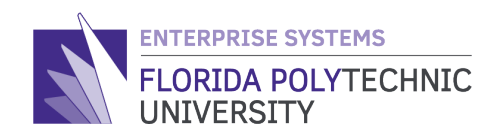

## Step 5 (cont.):

| Name Florida                    | Poly Effort Certification Survey                                                                         |                |
|---------------------------------|----------------------------------------------------------------------------------------------------|----------------|
| Question<br>Answer <del>*</del> | Is this a costed change?<br>Normal $\lor$ <b>B I</b> <u>U</u> <b>A</b> $\lor$ <b>i</b> $\equiv$ <b>%</b> | e <sup>n</sup> |
|                                 | YES                                                                                                    | 13             |

**IMPORTANT:** A *costed change* is a change that will affect the award budget for the time an employee spends working on the grant.

Under the '**Questions**' tab, you must type '**YES**' in the 'Answer' field, otherwise you will receive the below error notification and error message when you select the '**Submit**' button.

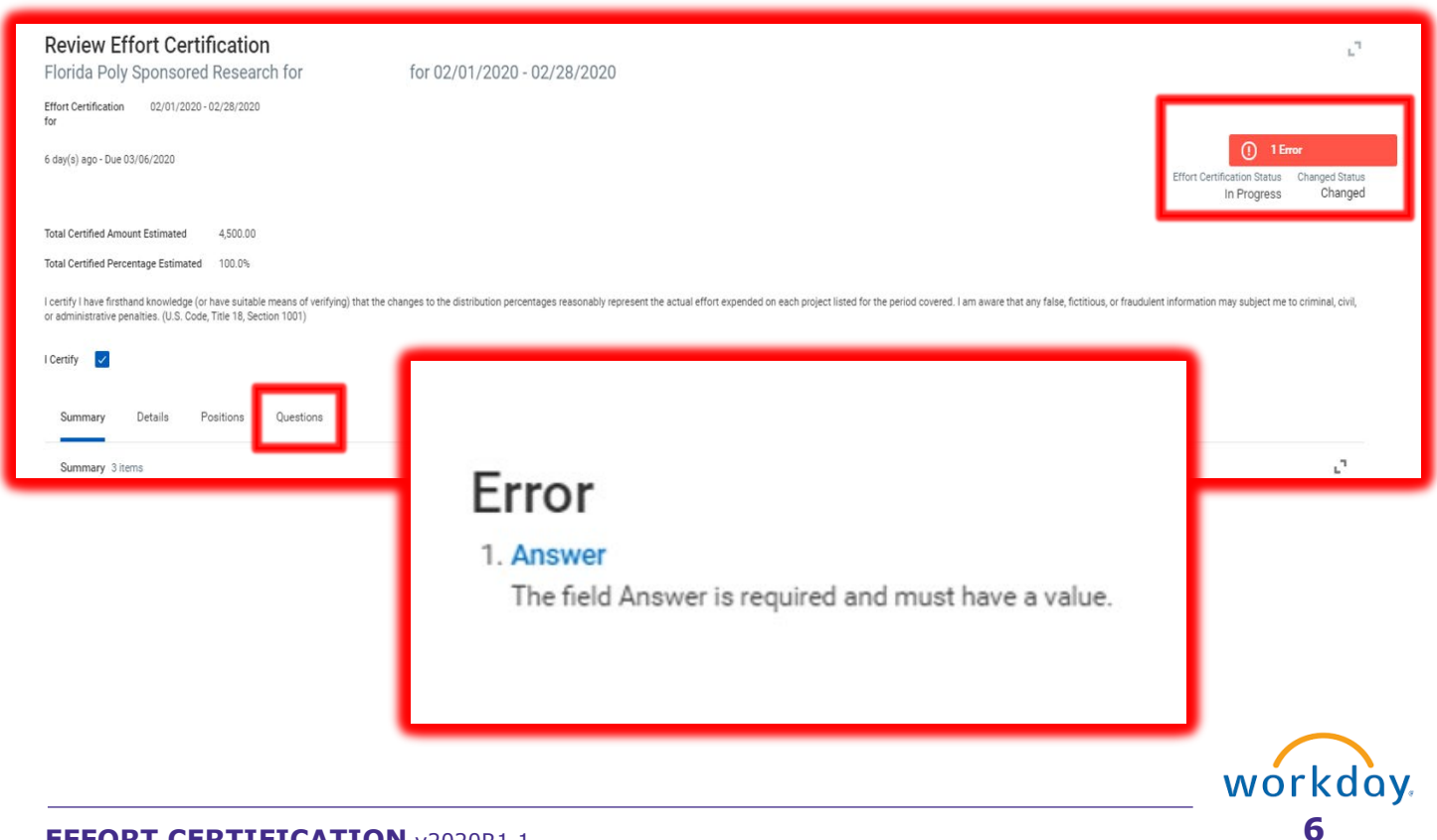

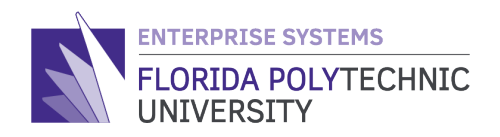

\* Then proceed with the instruction under <u>Step 4.1</u> to certify and submit the 'Effort Certification' for review by the **Lead Principle Investigator (L.P.I.)**.

| Review Effort Certification           Florida Poly Sponsored Research for         for 02/01/           Effort Certification         02/01/2020-02/28/2020           for         02/01/2020-02/28/2020 | 2020 - 02/28/2020                                                                                                    |                                                           |                                              |                                                                |
|----------------------------------------------------------------------------------------------------|----------------------------------------------------------------------------------------------------|-----------------------------------------------------------|----------------------------------------------|----------------------------------------------------------------|
| 6 day(s) ago - Due 03/06/2020                                                                                                    |                                                                                                    |                                                           | Eff                                          | ort Certification Status Changed Status<br>In Progress Changed |
| Total Certified Amount Estimated 4,500.00 Total Certified Percentage Estimated 100.0%                                                                                                    |                                                                                                    |                                                           |                                              |                                                                |
| Leerity have firsthand knowledge (or have suitable means of verifying) that the changes to the distribut<br>or administrative penalties. (U.S. Code, Title 18, Section 1001)                          | tion percentages reasonably represent the actual effort expended on                                                                   | each project listed for the period covered. I am aware th | at any faise, fictitious, or fraudulent info | mation may subject me to criminal, civil,                      |
| Summary Snems                                                                                                    |                                                                                                    | Effort Certification Summary                              |                                              |                                                                |
|                                                                                                    | Worktags                                                                                                    | Certified Amount Estimated                                | Certified Percentage of Group<br>Estimated   | Certified Percentage of Total<br>Estimated                     |
| 1020 FIPR Institute                                                                                                    | 1020 FIPR Institute<br>102 FIPR<br>2200 Individual or Project Research<br>Administration CIP                                          | 3,600.00                                                  | 80.0%                                        | 80.0%                                                          |
|                                                                                                    | 1020 FIPR Institute<br>14.2101 Mining and Mineral Engineering<br>203 Sponsored Programs<br>2200 Individual or Project Research<br>GR- | 675.00                                                    | 15.0%                                        | 15.0%                                                          |
|                                                                                                    | 1020 FIPR Institute<br>102 FIPR<br>14.2101 Mining and Mineral Engineering<br>2200 Individual or Project Research<br>GR-               | 225.00                                                    | 5.0%                                         | 5.0%                                                           |
|                                                                                                    |                                                                                                    | Total: 4,500.00                                           | 100.0%                                       | 100.0% 🗸                                                       |
| Submit Change Effort Save for Later Cancel                                                                                                    |                                                                                                    |                                                           |                                              |                                                                |

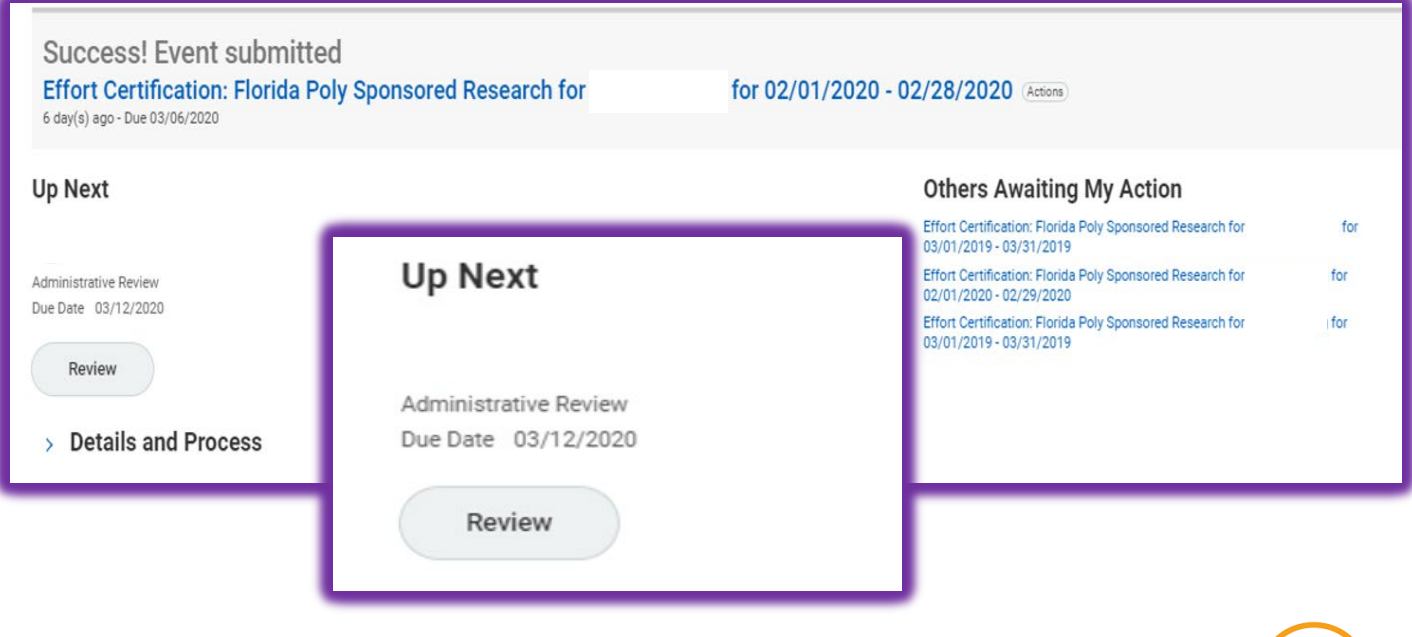

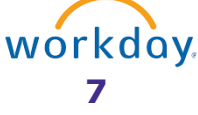

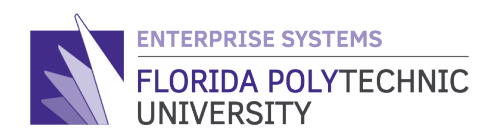

#### **Review and Approval by Lead Principle Investigator (L.P.I.)**

#### **Step 1:** Login to Workday

Step 2: On the Welcome page navigate to either the <u>`Inbox' section or the `Inbox'</u> **icon** in the upper right of the screen and select the 'Administrative Review' task.

| Administrative Review<br>lorida Poly Sponsored Research for              | for 02/01/2020 - 02/28/2020                                                                                                    |                                                                                  |                                                              | ☆ 🕸 ⊾                                                        |
|--------------------------------------------------------------------------|----------------------------------------------------------------------------------------------------|----------------------------------------------------------------------------------|--------------------------------------------------------------|--------------------------------------------------------------|
| fort Certification 02/01/2020 - 02/28/2020<br>r                          |                                                                                                    |                                                                                  |                                                              |                                                              |
| minute(s) ago - Due 03/12/2020                                           |                                                                                                    |                                                                                  | Effor                                                        | t Certification Status Changed Stat<br>Submitted Chang       |
| tal Certified Amount Estimated 4,500.00                                  |                                                                                                    |                                                                                  |                                                              |                                                              |
| stal Certified Percentage Estimated 100.0%                               |                                                                                                    |                                                                                  |                                                              |                                                              |
|                                                                          |                                                                                                    |                                                                                  |                                                              |                                                              |
| Summary Details Positions Questions Summary 3 items                      |                                                                                                    | Effort Partification Summary                                                     |                                                              | ."                                                           |
| Summary Details Positions Questions Summary 3 items                      | Worktags                                                                                                    | Effort Certification Summary<br>Certified Amount Estimated                       | Certified Percentage of Group<br>Estimated                   | Certified Percentage of Total<br>Estimated                   |
| Summary Details Positions Questions Summary 3 items 1020 FIPR Institute  | Worktage<br>1020 FIPR Institute<br>102 FIPR<br>2200 Individual or Project Research<br>Administration CIP                                                                                                    | Effort Certification Summary<br>Certified Amount Estimated<br>3,600.00           | Certified Percentage of Group<br>Estimated<br>80.0%          | Certified Percentage of Total<br>Estimated<br>80.0%          |
| Summary Details Positions Questions Summary 3 items  1020 FIPR Institute | Worktags           1020 FIPR Institute           102 FIPR           2200 Individual or Project Research           Administration CIP           1020 FIPR Institute           14,2101 Mining and Mineral Engineering           203 Sponsored Programs           2200 Individual or Project Research           GR-                                                                                                    | Effort Certification Summary<br>Certified Amount Estimated<br>3,600.00<br>675.00 | Certified Percentage of Group<br>Estimated<br>80.0%<br>15.0% | Certified Percentage of Total<br>Estimated<br>80.0%<br>15.0% |
| Summary Details Positions Questions Summary 3 items 1020 FIPR Institute  | Worktags           1020 FIPR Institute           1027 FIPR           1020 fiPR Institute           1020 fiPR Institute           2200 Individual or Project Research           Administration CIP           1020 FIPR Institute           1020 FIPR Institute           203 Sponsored Programs           2200 Individual or Project Research           GR.           1020 FIPR Institute           1020 FIPR Institute           1020 FIPR Institute           1020 FIPR Institute           1020 FIPR Institute           1020 FIPR Institute           1020 FIPR Institute | Effort Certification Summary Certified Amount Estimated 3,600.00 675.00 225.00   | Certified Percentage of Group<br>Estimated<br>80.0%<br>15.0% | Certified Percentage of Total<br>Estimated<br>80.0%          |

#### Step 3: The Lead Principle Investigator (L.P.I.) will either:

- a) Review and select 'Submit'
- **b**) Select **`Change Effort**', make the necessary updates on behalf of the worker and select 'Submit' (as described above in step 5).
- c) Or select '**Send Back**' for the worker to make the necessary updates and then resubmit to the *L.P.I.* and *Grant Manager* for review and approval.

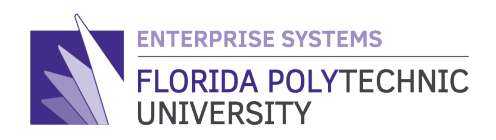

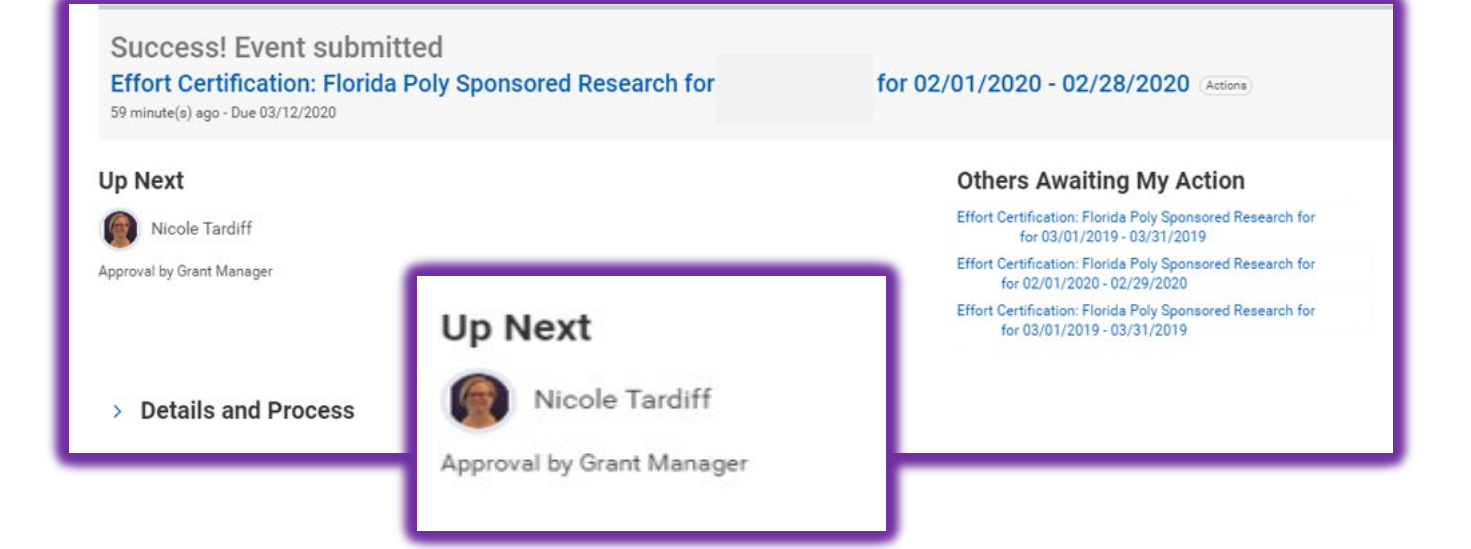

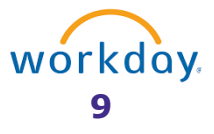

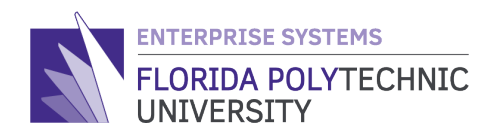

#### Final Review & Approval by Grant Manager

- Step 1: Login to Workday
- Step 2: On the Welcome page navigate to either the <u>`Inbox' section or the `Inbox' icon</u> in the upper right of the screen and select the `Review Effort Certification' task.
- Step 3: Lastly, the Grant Manger will either:
  - a) Review and select 'Approve'
  - **b)** Or select '**Send Back**' for the worker to make the necessary updates and then

resubmit to the L.P.I. and Grant Manager for review and approval.

| ffort Certification: Florida<br>minute(s) ago                                                                                                    | Poly Sponsored Researc                                                                              | h for for 02/01/2020 - 0                                                                                                    | 02/28/2020 (Actions)                                                                                                   |                                                                                                    | ☆ ☺ ∟                                                                             |   |
|----------------------------------------------------------------------------------------------------|----------------------------------------------------------------------------------------------------|----------------------------------------------------------------------------------------------------|----------------------------------------------------------------------------------------------------|----------------------------------------------------------------------------------------------------|-----------------------------------------------------------------------------------|---|
| Florida Poly Sponsored F                                                                                                    | Research for 02/01/2020                                                                             | 0 - 02/28/2020                                                                                                    |                                                                                                    |                                                                                                    |                                                                                   |   |
| verall Process Effort Certification: Flori                                                                                                    | da Poly Sponsored Research for                                                                      | for 02/01/2020 - 02/28/2020                                                                                                    |                                                                                                    |                                                                                                    |                                                                                   |   |
| verall Status In Progress                                                                                                    |                                                                                                    |                                                                                                    |                                                                                                    |                                                                                                    |                                                                                   |   |
| ue Date 03/11/2020                                                                                                    |                                                                                                    |                                                                                                    |                                                                                                    |                                                                                                    |                                                                                   |   |
| etails to Review                                                                                                    |                                                                                                    |                                                                                                    |                                                                                                    |                                                                                                    |                                                                                   |   |
| fort Certification Status Sul                                                                                                    | hmitted                                                                                             |                                                                                                    |                                                                                                    |                                                                                                    |                                                                                   |   |
| fort Certification                                                                                                    | rida Poly Sponsored Research for                                                                    | for 02/01/2020 - 02/28/2020                                                                                                    |                                                                                                    |                                                                                                    |                                                                                   |   |
| otal Certified Amount Estimated 4.5                                                                                                    | 00.00                                                                                               | 101 081 01/2020 V2/20/2020                                                                                                    |                                                                                                    |                                                                                                    |                                                                                   |   |
| , in our our our control of the second second s |                                                                                                    |                                                                                                    |                                                                                                    |                                                                                                    |                                                                                   |   |
| tal Certified Percentage Estimated 101<br>tertify I have firsthand knowledge (or have<br>formation may subject me to criminal, civil<br>Certify                                                                                                    | 0.0%<br>suitable means of verifying) that the chan<br>I, or administrative penalties. (U.S. Code, T | ges to the distribution percentages reasonably represent the ac<br>lite 18, Section 1001)                                                                                                    | stual effort expended on each project listed for the                                                                   | e period covered. I am aware that a                                                                                    | ny false, fictitious, or fraudulent                                               |   |
| tal Certified Percentage Estimated 100<br>bertify I have firsthand knowledge (or have<br>formation may subject me to criminal, civi<br>Dertify<br>ummary 3 items                                                                                                    | 0.0%<br>suitable means of verifying) that the chan<br>I, or administrative penalties. (U.S. Code, T | ges to the distribution percentages reasonably represent the ac<br>title 18, Section 1001)                                                                                                    | stual effort expended on each project listed for the                                                                   | e period covered. I am aware that a                                                                                    | iny false, fictitious, or fraudulent                                              |   |
| tal Certified Percentage Estimated 100<br>certify I have firsthand knowledge (or have<br>formation may subject me to criminal, civi<br>Certify<br>ummary 3 items                                                                                                    | 0.0%<br>suitable means of verifying) that the chan<br>I, or administrative penalties. (U.S. Code, T | ges to the distribution percentages reasonably represent the ac<br>trile 18, Section 1001)                                                                                                    | ctual effort expended on each project listed for the                                                                   | e period covered. I am aware that a                                                                                    | ny false, fictitious, or fraudulent                                               | , |
| tral Certified Percentage Estimated 10<br>bertify I have firsthand knowledge (or have<br>formation may subject me to criminal, civi<br>Dertify<br>ummary 3 items                                                                                                    | 0.0% suitable means of verifying) that the chan , or administrative penalties. (U.S. Code, T        | ges to the distribution percentages reasonably represent the activitie 18, Section 1001) Worktags                                                                                                    | Effort Certification Summary Certified Amount Estimated                                                                | e period covered. I am aware that a<br>period covered. I am aware that a<br>Certified Percentage of Group<br>Estimated | ny false, fictitious, or fraudulent<br>Certified Percentage of Total<br>Estimated |   |
| tal Certified Percentage Estimated 101<br>certify I have firsthand knowledge (or have<br>formation may subject me to criminal, civi<br>2ertify<br>ummary 3 items<br>1020 FIPR Institute                                                                                                    | 0.0% suitable means of verifying) that the chan (, or administrative penalties, (U.S. Code, T       | ges to the distribution percentages reasonably represent the activitie 18, Section 1001)           Worktags           1020 FIPR Institute           1020 FIPR Institute           2200 Individual or Project Research           Administration CIP                                                                                                    | Effort expended on each project listed for the Effort Certification Summary Certified Amount Estimated 3,600.00        | e period covered. I am aware that a<br>Certified Percentage of Group<br>Estimated<br>80.0%                             | Iny false, fictitious, or fraudulent                                              |   |
| tal Certified Percentage Estimated 101<br>certify I have firsthand knowledge (or have<br>formation may subject me to criminal, civi<br>2ertify<br>ummary 3 items<br>1020 FIPR Institute                                                                                                    | 0.0%<br>suitable means of verifying) that the chan<br>(, or administrative penalties, (U.S. Code, T | ges to the distribution percentages reasonably represent the activitie 18, Section 1001)           Worktags           1020 FIPR Institute           1020 FIPR           2200 Individual or Project Research           Administration CIP           1020 FIPR Institute           1020 FIPR Institute           1020 FIPR Institute           1020 FIPR Institute           1020 FIPR Institute           1020 FIPR Institute           14201 Mining and Mineral Engineering | Effort expended on each project listed for the Effort Certification Summary Certified Amount Estimated 3,600.00 675.00 | e period covered. I am aware that a<br>Certified Percentage of Group<br>Estimated<br>80.0%                             | ny false, fictitious, or fraudulent                                               |   |

10